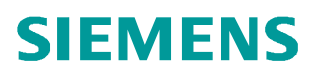

常问问题 • 2 月/2009 年

# 如何通过 SI WATOOL FTC 软件对 失重秤进行调试

SIWAREX FTC, 失重秤, 重力模式, 容积模式

http://support.automation.siemens.com/CN/view/81211415

Copyright © Siemens AG Copyright year All rights reserved

### 目录

| 1. | 系统硬件配置                      | 3  |
|----|-----------------------------|----|
| 2. | 如何通过 SIWATOOL FTC 软件进行失重秤调试 | 4  |
| 3. | 失重秤控制性能分析                   | 13 |
| 4. | SIWAREX FTC Firmware 更新     | 14 |
| 5. | 常见问题                        | 16 |

#### 1. 系统硬件配置

(1)系统结构图

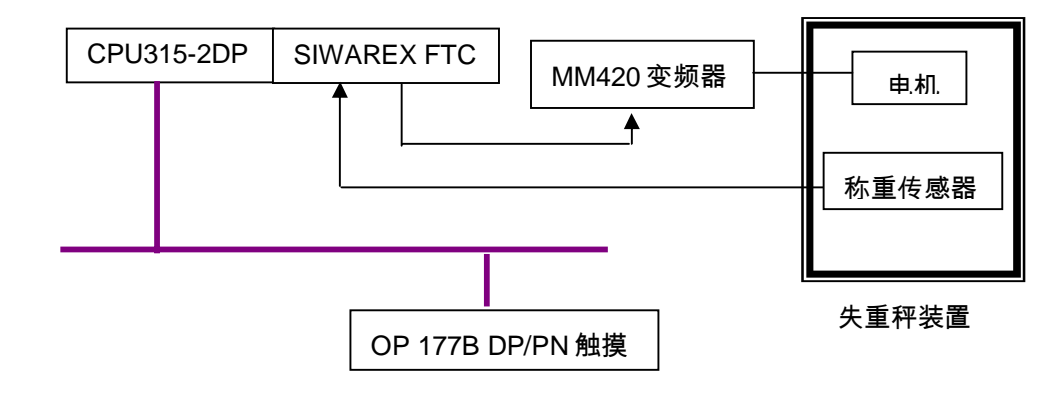

(2)控制系统硬件如下(以一台 FTC 模块为例):

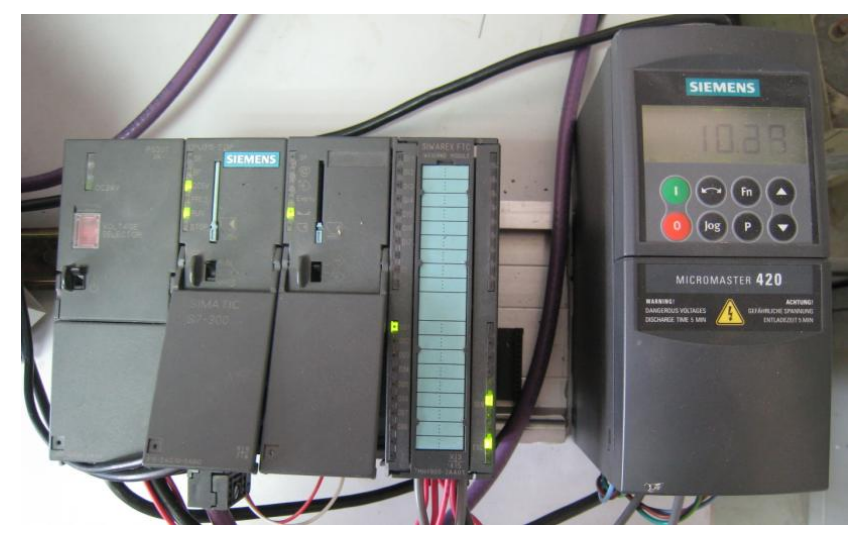

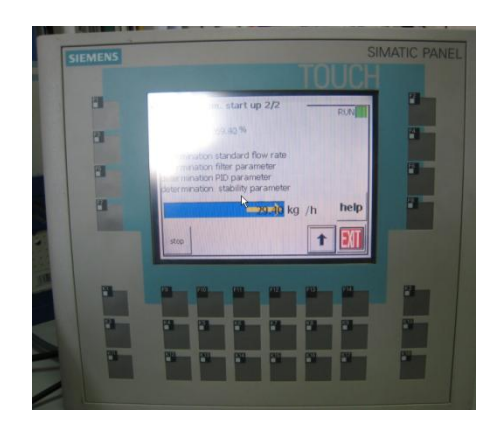

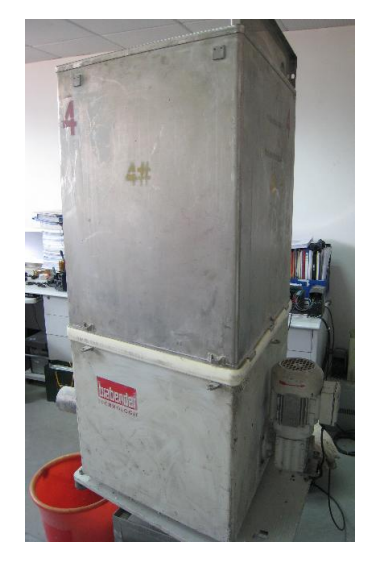

(3) 串口通信电缆

Copyright © Siemens AG Copyright year All rights reserved 两端都是 9 针接口,一端连接电脑的 COM 口,另一端是模块的 RS232 口,有 2 米和 5 米长两种,订货号分别为:7MH4702-8CA 和 7MH4702-8CB

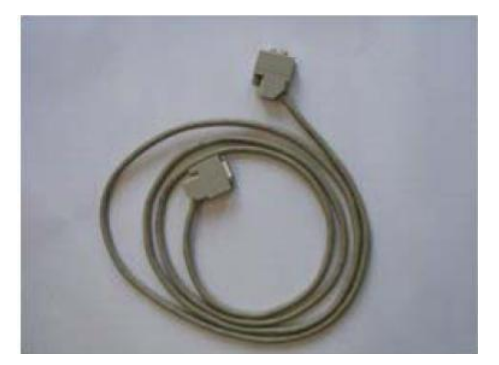

用户也可以自己制作该通信电缆,线序如下:

| PC COM 口端子 | 称重模块 COM 口端子 |
|------------|--------------|
| 2          | 3            |
| 3          | 2            |
| 5          | 5            |

#### 2. 如何通过 SIWATOOL FTC 软件进行失重秤调试

(1) 打开 SIWATOOL 软件,点击 Online,软件会自动将称重模块中数据读取上来

| Untitled - SIWATOOL_V3_FTC_L - V. 3                                                                                                    | .1.3                                                                                               |
|----------------------------------------------------------------------------------------------------|----------------------------------------------------------------------------------------------------|
| File Communication View Tools ?                                                                                                    |                                                                                                    |
| New Open Save Online                                                                                                    | Language Print Display Message                                                                     |
|                                                                                                    | <u>]</u> , <u> </u> ,                                                                              |
| Tree View 01  Close Tree                                                                                                    |                                                                                                    |
| Siwatool FTC_L                                                                                                    | Offline                                                                                            |
| <ul> <li>Filter</li> <li>Calibration param. 1</li> <li>Calibration param. 2</li> <li>Calibration param. 2</li> <li>Calibration param. 3</li> <li>Theoret. Adjustment</li> <li>Massis parameter (DR4)</li> <li>Coss-in-weigh param. 1 (DR6)</li> <li>Interface parameter (DR7)</li> <li>Date &amp; Time (DR8)</li> <li>Application ID (DR9)</li> <li>Loss-in-weight param. 2 (DR1</li> <li>Info</li> <li>Flow rate</li> </ul> | Communication status          Receive all records from the SIWAREX FTC         Request data record |
| internal Cut-off freq. 1                                                                                                    | OK Abort                                                                                           |
| internal Cut off from 2                                                                                                    |                                                                                                    |

(2) 写入重量单位、校秤砝码重量(Reference 1) 和传感器特征值

#### 本例中重量单位为 kg,砝码重量 20kg,传感器特征值为 2mV/V

| -                  | Calibration param. 3                                                                                                    |                                                                                                    |                                                                                                    |
|--------------------|----------------------------------------------------------------------------------------------------|----------------------------------------------------------------------------------------------------|----------------------------------------------------------------------------------------------------|
|                    | DS_003_PARAM_020                                                                                                    | DS_003_PARAM_020_AUSWAHL_000                                                                                                    | DS_003_PARAM_020_AUSWAHL_000                                                                                   |
|                    | Standstill time (ms)                                                                                                    | 1000                                                                                                    | 1000                                                                                                    |
|                    | Standstill range                                                                                                    | 0.020                                                                                                    | 0.020                                                                                                    |
|                    | Max. waiting time for stands                                                                                                    | 2000                                                                                                    | 2000                                                                                                    |
|                    | Zero set val (%)                                                                                                    | 10                                                                                                    | 10                                                                                                    |
|                    | Zero set val. + (%)                                                                                                    | 10                                                                                                    | 10                                                                                                    |
|                    | Zeroing val - (%)                                                                                                    | 1                                                                                                    | 1                                                                                                    |
|                    | Zeroing + (%)                                                                                                    | 3                                                                                                    | 3                                                                                                    |
|                    | Tare max. val. T- (%)                                                                                                    | 100                                                                                                    | 100                                                                                                    |
|                    | Regulations                                                                                                    |                                                                                                    |                                                                                                    |
|                    | Weight unit                                                                                                    | kg                                                                                                    | kg                                                                                                    |
|                    | Weight unit (large)                                                                                                    | t                                                                                                    | t                                                                                                    |
|                    | Lenght unit                                                                                                    | m                                                                                                    | m                                                                                                    |
|                    | Determination time (Adj                                                                                                    | 10000                                                                                                    | 10000                                                                                                    |
|                    | Weight factor                                                                                                    | 1000                                                                                                    | 1000                                                                                                    |
|                    |                                                                                                    |                                                                                                    |                                                                                                    |
| A                  | diustment parameter (DR3)                                                                                                    |                                                                                                    |                                                                                                    |
| A<br>F             | djustment parameter (DR3)                                                                                                    |                                                                                                    |                                                                                                    |
| <b>₽</b>           | djustment parameter (DR3)<br>Info<br>Adjustment                                                                                                    |                                                                                                    |                                                                                                    |
| <b>₽</b>           | djustment parameter (DR3)<br>Info<br>Adjustment<br>Adjustment digits for zero                                                                                                    | 4237092                                                                                                    | 4237092                                                                                                    |
| •<br>•             | djustment parameter (DR3)<br>Info<br>Adjustment<br>Adjustment digits for zero<br>Adjustment digits 1                                                                                                    | 4237092<br>4822433                                                                                                    | 4237092<br>4822433                                                                                             |
| +                  | djustment parameter (DR3)<br>Info<br>Adjustment<br>Adjustment digits for zero<br>Adjustment digits 1<br>Adjustment digits 2                                                                                                    | 4237092<br>4822433<br>0                                                                                                    | 4237092<br>4822433<br>0                                                                                        |
| <b>4</b><br>⊕      | djustment parameter (DR3)<br>Info<br>Adjustment<br>Adjustment digits for zero<br>Adjustment digits 1<br>Adjustment digits 2<br>Adjustment digits 3                                                                                                    | 4237092<br>4822433<br>0<br>0                                                                                                    | 4237092<br>4822433<br>0<br>0                                                                                   |
| <b>₽</b><br>+      | djustment parameter (DR3)<br>Info<br>Adjustment<br>Adjustment digits for zero<br>Adjustment digits 1<br>Adjustment digits 2<br>Adjustment digits 3<br>Adjustment digits 4                                                                                                    | 4237092<br>4822433<br>0<br>0<br>0                                                                                                    | 4237092<br>4822433<br>0<br>0<br>0                                                                              |
| +                  | djustment parameter (DR3)<br>Info<br>Adjustment<br>Adjustment digits for zero<br>Adjustment digits 1<br>Adjustment digits 2<br>Adjustment digits 3<br>Adjustment digits 4<br>Reference 1                                                                                                    | 4237092<br>4822433<br>0<br>0<br>0<br>0<br>20                                                                                         | 4237092<br>4822433<br>0<br>0<br>0<br>0<br>20                                                                   |
| <b>▲</b><br>+<br>- | djustment parameter (DR3)<br>Info<br>Adjustment<br>Adjustment digits for zero<br>Adjustment digits 1<br>Adjustment digits 2<br>Adjustment digits 3<br>Adjustment digits 4<br>Reference 1<br>Reference 2                                                                                                 | 4237092<br>4822433<br>0<br>0<br>0<br>0<br>20<br>0                                                                                    | 4237092<br>4822433<br>0<br>0<br>0<br>0<br>20<br>0                                                              |
| •                  | djustment parameter (DR3)<br>Info<br>Adjustment<br>Adjustment digits for zero<br>Adjustment digits 1<br>Adjustment digits 2<br>Adjustment digits 3<br>Adjustment digits 4<br>Reference 1<br>Reference 2<br>Reference 3                                                                                  | 4237092<br>4822433<br>0<br>0<br>0<br>0<br>20<br>0<br>0<br>0<br>0<br>0<br>0<br>0<br>0<br>0<br>0<br>0<br>0<br>0                        | 4237092<br>4822433<br>0<br>0<br>0<br>0<br>0<br>20<br>0<br>0<br>0                                               |
| •                  | djustment parameter (DR3)<br>Info<br>Adjustment<br>Adjustment digits for zero<br>Adjustment digits 1<br>Adjustment digits 2<br>Adjustment digits 3<br>Adjustment digits 4<br>Reference 1<br>Reference 2<br>Reference 3<br>Reference 4                                                                   | 4237092<br>4822433<br>0<br>0<br>0<br>0<br>20<br>20<br>0<br>0<br>0<br>0<br>0<br>0<br>0<br>0<br>0<br>0<br>0<br>0                       | 4237092<br>4822433<br>0<br>0<br>0<br>0<br>20<br>0<br>0<br>0<br>0<br>0<br>0<br>0<br>0<br>0<br>0                 |
| •                  | djustment parameter (DR3)<br>Info<br>Adjustment<br>Adjustment digits for zero<br>Adjustment digits 1<br>Adjustment digits 2<br>Adjustment digits 3<br>Adjustment digits 4<br>Reference 1<br>Reference 2<br>Reference 3<br>Reference 4<br>Characteristic value range                                     | 4237092<br>4822433<br>0<br>0<br>0<br>20<br>20<br>0<br>0<br>0<br>0<br>0<br>20<br>0<br>0<br>20<br>20<br>20<br>2                        | 4237092<br>4822433<br>0<br>0<br>0<br>0<br>20<br>20<br>0<br>0<br>0<br>0<br>0<br>0<br>0<br>0<br>0<br>0<br>0<br>0 |
| +                  | djustment parameter (DR3)<br>Info<br>Adjustment<br>Adjustment digits for zero<br>Adjustment digits 1<br>Adjustment digits 2<br>Adjustment digits 3<br>Adjustment digits 4<br>Reference 1<br>Reference 2<br>Reference 3<br>Reference 3<br>Reference 4<br>Characteristic value range<br>Loading cell type | 4237092     4822433     0     0     0     20     0     0     0     0     0     0     0     2mVV#2     Analoge strain gauge load cell | 4237092<br>4822433<br>0<br>0<br>0<br>0<br>20<br>0<br>0<br>0<br>0<br>0<br>0<br>0<br>0<br>0<br>0<br>0<br>0<br>0  |

#### (3)将 SIWAREX FTC 控制模式设置为 Loss-in-weight (失重秤)

| (F)       | Calibration param. 2<br>Calibration param. 3 |                                            |                                       |
|-----------|----------------------------------------------|--------------------------------------------|---------------------------------------|
|           | Operating mode                               | Loss-in-weight                             | Loss-in-weight                        |
|           | Automatic zeroing                            | Automatic zeroing off                      | Automatic zeroing off                 |
|           | Zero setting at start-up                     | Switch-on zero setting, not when tare >< 0 | Switch-on zero setting, not when tare |
|           | Zero setting upon start-up                   | Zero setting switched off                  | Zero setting switched off             |
|           | Scale division type                          | Multi-range scale (1 3)                    | Multi-range scale (1 3)               |
|           | Number of weight ranges                      | 1 Range                                    | 1 Range                               |
|           | Scale name                                   | SIWAREX                                    | SIWAREX                               |
| $\square$ | Calibration param. 1                         |                                            |                                       |

#### (4)设定称重传感器量程及显示分辨率

| <ul> <li>Calibration param. 2</li> </ul> |       |       |
|------------------------------------------|-------|-------|
| Minimum range 1                          | 0     | 0     |
| Maximum range 1                          | 500   | 500   |
| Resolution range 1                       | 0.020 | 0.020 |
| Minimum range 2                          | 0     | 0     |
| Maximum range 2                          | 0     | 0     |
| Resolution range 2                       | 0     | 0     |
| Minimum range 3                          | 0     | 0     |
| Maximum range 3                          | 0     | 0     |
| Resolution range 3                       | 0     | 0     |

## (5)进入服务模式,右下角看到红色小扳手图标

| 📕 Untitle                      | d - SIWA                    | TOOL    | _V3_F        |
|--------------------------------|-----------------------------|---------|--------------|
| File Comm                      | unication                   | View    | Tools        |
| New                            | 🗼<br>Open                   | Sav     | l i<br>/e c  |
|                                | - 1                         | 22      | <i>6</i> - E |
| Service n<br>Service n         | node on (1)<br>node off (2) | )<br>)  |              |
| 🔊 Adjustme                     | ent zero va                 | lid (3) |              |
| Adjustme                       | ent weight :                | 1 valid | (4)          |
| <i>s</i> <sup>®</sup> Adjustme | ent weight :                | 2 valid | (5)          |
| Adjustme                       | ent weight :                | 3 valid | (6)          |
| Adjustme                       | ent weight (                | 4 valid | (7)          |
| പ്പ് Load fac                  | tory setting                | js (8)  |              |

执行完毕后,可以看到当前重量显示为 0.00kg

| Untitled - SIWATOOL_V3_FTC_L - V. 3                                     | .1.3                              |        |
|-------------------------------------------------------------------------|-----------------------------------|--------|
| File Communication View Tools ?                                         |                                   |        |
| New Open Save Online Offic                                              | ne Language Print Display Message |        |
|                                                                         | ]• 🔲•                             |        |
| Tree View 01  Close Tree                                                |                                   | 477    |
| Siwatool FTC_L                                                          | Offline                           |        |
| <ul> <li>B Commissioning</li> <li>Adjustment parameter (DR3)</li> </ul> |                                   |        |
| . Info                                                                  |                                   |        |
| Adjustment                                                              | -                                 |        |
| Filter                                                                  | Actual display                    | ×      |
| <ul> <li>Calibration param. 1</li> </ul>                                |                                   |        |
| Calibration param. 2                                                    | 72                                | 0.001- |
| E Calibration param. 3                                                  | В                                 | 0.00kg |
| Theoret. Adjustment                                                     |                                   |        |
|                                                                         |                                   |        |

(7)标砝码重量

把 20kg 的标定砝码放在失重秤上如下图所示,

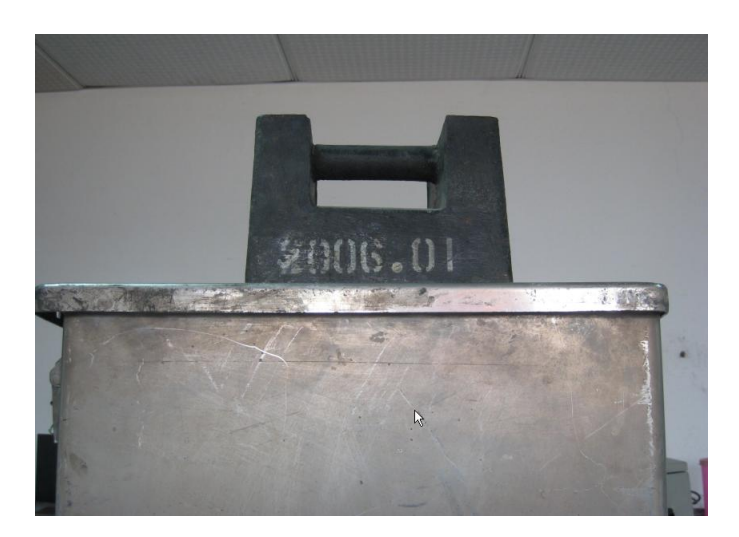

然后执行命令 4:

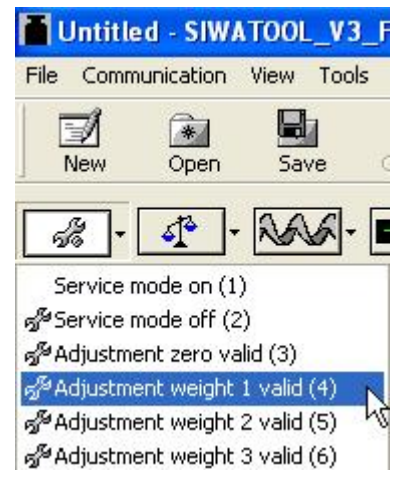

执行完毕后,显示 20kg

| Untitled - SIWATOOL_V3_FTC_L - V.          | 3.1.3             |                               |      |
|--------------------------------------------|-------------------|-------------------------------|------|
| File Communication View Tools ?            |                   |                               |      |
| New Open Save Online Off                   | ) 🛕 - 🗐           | 75kg EF<br>nt Display Message |      |
|                                            | <b>-</b>          |                               |      |
| Tree View 01  Close Tree                   |                   |                               |      |
| Siwatool FTC_L                             | (                 | Offline                       |      |
| 🖃 📫 Commisioning                           |                   |                               |      |
| 🖃 🗹 Adjustment parameter (DR3)             | The second second |                               |      |
| ⊞ Info                                     | Actual display    |                               | ×    |
| <ul> <li>Adjustment</li> </ul>             |                   |                               |      |
| Filter                                     | B                 | 20 0                          | loka |
| <ul> <li>E Calibration param. 1</li> </ul> |                   | 20.0                          | JUNG |
| <ul> <li>Calibration param. 2</li> </ul>   |                   |                               |      |
| 🛨 Calibration param. 3                     |                   |                               |      |

然后关闭服务模式,右下角显示红色小扳手图标消失。将 DR3 数据读取上来

(8) 设定失重秤额定重量

| 🖃 🗹 Loss-in-weigh param. 1 (DR6) |                     |                     |
|----------------------------------|---------------------|---------------------|
| ⊞ Info                           |                     |                     |
| Parameters                       |                     |                     |
| Standard filling weight          | 75                  | 75                  |
| Standard flow value              | 707.448             | 707.448             |
| display time (flow)              | 1000                | 1000                |
| Flow rate correction factor      | 1                   | 1                   |
| Min. flow limit (0,01%)          | 2000                | 2000                |
| Max. flow limit (0,01%)          | 12500               | 12500               |
| flow stability time              | 3000                | 3000                |
| Start refilling by (0,01%)       | 3000                | 3000                |
| End refilling by (0,01%)         | 9000                | 9000                |
| Settling time                    | 5000                | 5000                |
| Filling time                     | 0                   | 0                   |
| Filling monitoring time          | 0                   | 0                   |
| Disable time                     | 1000                | 1000                |
| after max. filling time          | do not stop filling | do not stop filling |
| stability weight                 | 1.046               | 1.046               |
| filtering for display            | Filter 5            | Filter 5            |
| after max. filling time          | do not stop dosing  | do not stop dosing  |
| Output by filling                | correction          | correction          |
| display by filling               | set value           | set value           |

(9)设定输出电流特性

| - 1 | nterface parameter (DR7)         |                      |                      |
|-----|----------------------------------|----------------------|----------------------|
| +   | Info                             |                      |                      |
| +   | S7-Interface                     |                      |                      |
| +   | S7-Alarm                         |                      |                      |
| -   | Analogue output                  |                      |                      |
|     | Process value for 0/4 mA         | 0                    | 0                    |
|     | Process value for 20 mA          | 100                  | 100                  |
|     | Replacement value for analogue   | 0                    | 0                    |
|     | Source for the analogue output   | PID-control output#7 | PID-control output#7 |
|     | Current range for the analogue o | 0 20mA               | 0 20mA               |
| +   | RS232/RS485                      |                      |                      |
| +   | Digital outputs                  |                      |                      |
| +   | Digital inputs                   |                      |                      |

0/4mA 对应 0%,20mA 对应 100%;

电流输出设置为 PID-Control output;

电流范围 0-20mA 还是 4-20mA 由变频器控制信号决定;

#### (10)设定自动初始化参数

| <ul> <li>Automatic parameters (DR19)</li> <li>Info</li> <li>Automatic parameters</li> </ul> |       |       |
|---------------------------------------------------------------------------------------------|-------|-------|
| Output direct set in %                                                                      | 0     | 0     |
| Output 1 for automatic set up in 9                                                          | 2000  | 2000  |
| factor for automatic device param                                                           | 2     | 2     |
| Autom. Characteristic on/off                                                                | on    | on    |
| time for autom. Start up                                                                    | 20000 | 20000 |
| Output 2 for automatic set up in %                                                          | 4000  | 4000  |
| Output 3 for automatic set up in 9                                                          | 7000  | 7000  |
| Output 4 for automatic set up in 9                                                          | 9000  | 9000  |

(11)执行自动参数获取命令 164

| <u>د</u> ، | RAAF <b></b>                                          | ]- |
|------------|-------------------------------------------------------|----|
| w 01       | Dosing (man) on (150)                                 |    |
|            | Dosing off (151)                                      |    |
| Siw        | Totalizing on (152)                                   |    |
|            | l otalising off (153)                                 | -  |
| Ad         |                                                       |    |
| Ad         | Refill off (155)                                      |    |
| Ad         | Dosing (autoball) on (157)                            |    |
| Ad         | Dosing (auto/wol.) on (157)                           |    |
| Ad         | Dosing (auto/ygrav.) on (150)                         |    |
| Re         | Dosing (acto/voi/rioating) on (159)<br>Received (160) |    |
| Re         | Emptying (auto) op (161)                              |    |
| Re         | Emptying (data) on (162)                              |    |
| Re         | Emptying (many on (162)                               |    |
| Cł         | Autoparameter start (164)                             |    |
| La         | Autom, Startup 1 (165)                                |    |
| Ti         | Autom, Startup 2 (166)                                |    |
| ] Filter   | Autom. Startup 3 (167)                                |    |
| 1 Calib    | Device adj. 1 on (171)                                |    |
| Sc         | Device adj. 2 on (172)                                |    |
| Nu         | Device adj. 3 on (173)                                |    |
| Sc         | Device adj. 4 on (174)                                |    |
| Ze         | Delete quality data (175)                             |    |
| Ze         | Factor 10% (176)                                      |    |
| Aυ         | Factor 30% (177)                                      |    |
| Op         | Factor 50% (178)                                      |    |
| ] Calib    | Factor 70% (179)                                      |    |
|            | Factor 90% (180)                                      |    |

命令执行完毕后,可以读取下列参数:

PID 参数,包括最大和最小比例系数,积分时间。

| PID p | parameters (DR12)         |               |               |
|-------|---------------------------|---------------|---------------|
| In    | fo                        |               |               |
| P     | D-parameters              |               |               |
|       | Gain factor Kp min. (x0,  | 30            | 13            |
|       | Integration time Ti       | 20000         | 10414         |
|       | Differentiator time Td    | 0             | 0             |
|       | Controller activation     | Controller on | Controller on |
|       | disable time start        | 10            | 10            |
|       | Controller error max. (0, | 400           | 400           |
|       | Starting time vol.        | 12000         | 12000         |
|       | Min. flow rate set value  | 0             | 0             |
|       | Dead zone PID controll    | 0             | 0             |
|       | Min. time grav. mode vo   | 0             | 5000          |
|       | Max. time for contr. Erro | 5000          | 0             |
|       | Lim. of set val. Increase | 0             | 0             |
|       | Lim. of set val. Decreas  | 0             | 0             |
|       | Gain factor Kp max. (x0,  | 70            | 41            |
| M     | ode change > vol.         |               |               |

滤波及稳态重量。注意稳态重量应尽可能小,一般应小于 0.1,否则需要检查装置装置是 否稳定,保证在执行命令 164 过程中设备没有晃动。

| 🖃 🗹 Loss-in-weigh param. 1 (DR6) |                     |   |                     |
|----------------------------------|---------------------|---|---------------------|
| . Info                           |                     |   |                     |
| Parameters                       |                     |   |                     |
| Standard filling weight          | 10                  |   | 75                  |
| Standard flow value              | 10                  |   | 701.048             |
| display time (flow)              | 1000                |   | 500                 |
| Flow rate correction factor      | 1                   |   | 1                   |
| Min. flow limit (0,01%)          | 2000                |   | 7500                |
| Max. flow limit (0,01%)          | 12500               |   | 12500               |
| flow stability time              | 3000                |   | 3000                |
| Start refilling by (0,01%)       | 3000                |   | 3000                |
| End refilling by (0,01%)         | 9000                |   | 9000                |
| Settling time                    | 5000                |   | 5000                |
| Filling time                     | 0                   |   | 0                   |
| Filling monitoring time          | 0                   |   | 0                   |
| Disable time                     | 1000                |   | 1000                |
| after max. filling time          | do not stop filling |   | do not stop filling |
| stability weight                 | 0.005               |   | 0.367               |
| filtering for display            | Filter 6            |   | Filter 5            |
| after max. filling time          | do not stop dosing  | 2 | do not stop dosing  |
| Output by filling                | correction          |   | correction          |

#### 失重秤的额定流量,该实验装置额定流量为 701.048kg

| ■ Loss-in-weigh param. 1 (DR6)<br>Info |         |         |
|----------------------------------------|---------|---------|
| Parameters                             |         |         |
| Standard filling weight                | 75      | 75      |
| Standard flow value                    | 701.048 | 701.048 |
| display time (flow)                    | 500     | 500     |
| Flow rate correction fac               | 1       | 1       |
| Min. flow limit (0,01%)                | 7500    | 7500    |
| Max. flow limit (0,01%)                | 12500   | 12500   |
| flow stability time                    | 3000    | 3000    |
| Start refilling by (0,01%              | 3000    | 3000    |
| End refilling by (0,01%)               | 9000    | 9000    |
| Settling time                          | 5000    | 5000    |

如果使用例子程序,在执行命令 164 时触摸屏上可以看到下列进度条:

| L AI                     | utom. start up 2/2                               | -    | RUN  |
|--------------------------|--------------------------------------------------|------|------|
| filling level            | 96.09 %                                          |      |      |
| determinat<br>determinat | tion standard flow rate<br>tion filter parameter |      |      |
| determina<br>determina   | tion PID parameter<br>tion_stability parameter   |      |      |
|                          | 282.50                                           | kg/h | help |
| stop                     |                                                  | t    | EXIT |

(12)执行命令 165

| -# · •       |                                     |
|--------------|-------------------------------------|
|              | Dosing (man) on (150)               |
| Tree View 01 | Dosing off (151)                    |
| Sin          | Totalizing on (152)                 |
| 5100         | Totalising off (153)                |
| Ti           | Refill on (154)                     |
| . Filter     | Refill off (155)                    |
| – Calib      | Dos./Fill. off (156)                |
| Sc           | Dosing (auto/vol.) on (157)         |
| Ni           | Dosing (auto/grav.) on (158)        |
| Sc           | Dosing (auto/vol/floating) on (159) |
| 7e           | Reserved (160)                      |
| 7e           | Emptying (auto) on (161)            |
| 20<br>40     | Emptying (man) on (162)             |
| 01           | Emptying off (163)                  |
| Calib        | Autoparameter start (164)           |
|              | Autom. Startup 1 (165)              |
| )())<br>ba   | Autom. Startup 2 (166)              |
| Pr.          | Autom. Startup 3 (167)              |
|              | Device adj. 1 on (171)              |
| 140          | Device adj. 2 on (172)              |
| M            | Device adj. 3 on (1/3)              |
| He           | Device adj. 4 on (174)              |
| Mi           | Delete quality data (175)           |
| M.           | Factor 20% (170)                    |
| Re           | Eactor 50% (177)                    |
| Calib        | Eactor 70% (170)                    |
| D            | Factor 90% (180)                    |
| <            | 1 0((0) 2078 (100)                  |

执行完毕后可以看到 DR11 中的参数,DR11 描述了 SIWAREX FTC 模块的 4-20mA 输

|  | 出 ( | 以百分比形式表示 | ) 与失重秤流量的对应关系 |
|--|-----|----------|---------------|
|--|-----|----------|---------------|

| 🗉 🗹 Device paarm. (DR11) |    |  |
|--------------------------|----|--|
| + Info                   |    |  |
| Device chracteristic     |    |  |
| Min. output              | 0  |  |
| Max. output value incre- | 0  |  |
| Max. output value decre  | 0  |  |
| Output 1                 | 50 |  |
| Flow rate 1              | 5  |  |
| Output 2                 | 0  |  |
| Flow rate 2              | 0  |  |
| Output 3                 | 0  |  |
| Flow rate 3              | 0  |  |
| Output 4                 | 0  |  |
| Flow rate 4              | 0  |  |

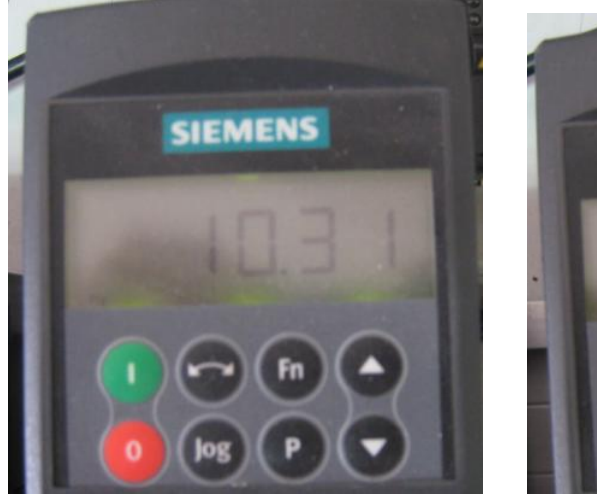

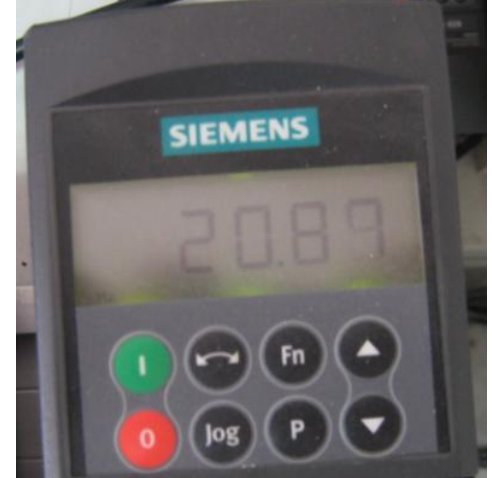

执行过程中可以观察到变频器频率的变化,如下图所示:

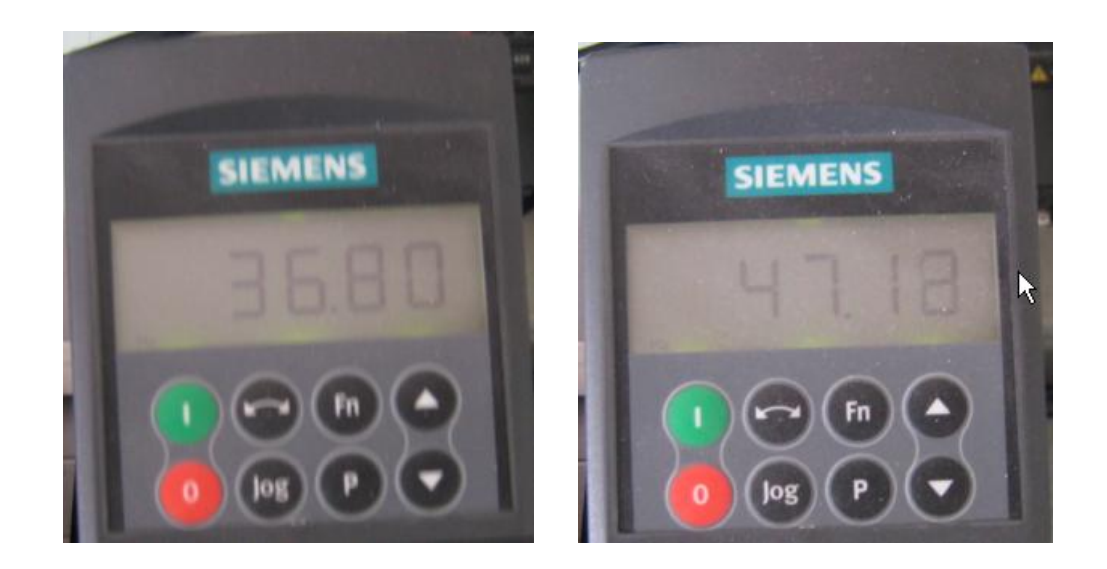

(13)执行完上述初始化过程后,在 DR20 中输入流量设定值,该设定值可以是额定流

量的百分比,如下图所示 50% ,也可以是实际流量如 1000kg/s

| 🖃 🗹 Set value (DR20)        |       |
|-----------------------------|-------|
| ⊞ Info                      |       |
| Set flow rate               |       |
| Flow rate set value (real)  | 0     |
| Flow rate set value (0,01%) | 5000  |
| volumetric/gravimetric      | 500   |
| Time for volumetric mode    | 10000 |

(14)执行命令 158 进行自动配料即可

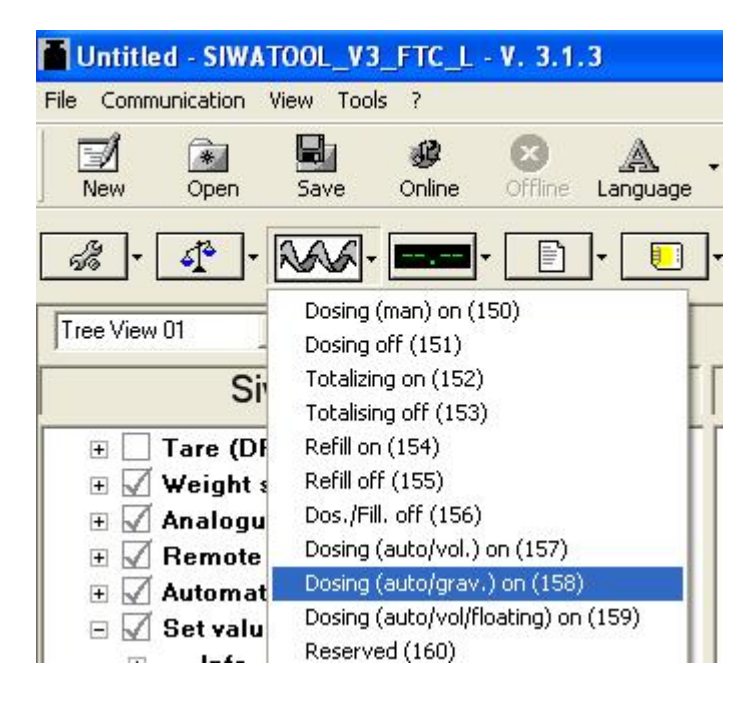

#### 3. 失重秤控制性能分析

在 DR7 中设置 Trace 相关参数和周期,如 200ms

| - 🗸 I | nterface parameter (DR7)          |                                                       |                                                     |
|-------|-----------------------------------|-------------------------------------------------------|-----------------------------------------------------|
| +     | Info                              |                                                       |                                                     |
| +     | S7-Interface                      |                                                       |                                                     |
| +     | S7-Alarm                          |                                                       |                                                     |
| +     | Analogue output                   |                                                       |                                                     |
| +     | S232/RS485                        |                                                       |                                                     |
| +     | Digital outputs                   |                                                       |                                                     |
| +     | Digital inputs                    |                                                       |                                                     |
| -     | MMC                               |                                                       |                                                     |
|       | Log overflow                      | with full memory, the oldest entries are overwritten  | with full memory, the oldest entries are overwritte |
|       | Trace overflow                    | The oldest trace data is overwritten when the card is | The oldest trace data is overwritten when the carc  |
|       | Memory for trace                  | Trace data is stored in RAM                           | Trace data is stored in RAM                         |
|       | Memory segment for trace function | 50                                                    | 50                                                  |
|       | Memory segment for logs (%)       | 50                                                    | 50                                                  |
|       | Trace function recording cycle    | 20                                                    | 1                                                   |
| ÷ 🗸 🕻 | Date & Time (DR8)                 |                                                       |                                                     |
| ÷ 🗸 / | pplication ID (DR9)               |                                                       |                                                     |

#### (1) 启动 Trace 功能,命令代码 70

(2)跟踪结束后,关闭 Trace 功能,命令代码 71

#### (3) 查询 RAM Trace ID 信息

| Info <sup>1</sup> <sup>1</sup> |               |
|----------------------------------------------------------------------------------------------------|---------------|
| Process values                                                                                                    |               |
| Printer Log ID 0                                                                                                    |               |
| MMC ID 0x00x00x00x00x0 0x                                                                                                    | 0x00x00x00x00 |
| MMC - memory capacity 0 0                                                                                                    |               |
| Capacity Log data 0 0                                                                                                    |               |
| Capacity Trace data 2097152 20                                                                                                    | 91248         |
| Oldest MMC-Log-ID 0 0                                                                                                    |               |
| Youngest MMC-Log-ID 0 0                                                                                                    |               |
| Oldest MMC-Trace-ID 0 0                                                                                                    |               |
| Youngest MMC-Trace-ID 0                                                                                                    | -             |
| Oldest RAM-Trace-ID 0 0                                                                                                    |               |
| Youngest RAM-Trace-ID 0 81                                                                                                    |               |

#### (4) 导出到 EXCEL 表格,生成曲线;

| Siwatool FTC_L                                             | RAM-trace data (DR1                                                      | 21) - RAM-trace data               |                                                           |                     |
|------------------------------------------------------------|--------------------------------------------------------------------------|------------------------------------|-----------------------------------------------------------|---------------------|
|                                                            | RAM-trace data (DR121) - F<br>Element number<br>Length                   | 84M-trace data<br> 81<br> 64       |                                                           | Export to Excel     |
| MMC-trace data (DR120)     AMM-trace data (DR121)     Info | Timestamp1                                                               | 01.01.01 12:16:55 570 Mon          |                                                           | Export to File      |
|                                                            | Unfiltered ADC value<br>Filtered ADC value<br>Net weight<br>flow display | 6147716<br>0.000000<br>65.279<br>0 | Pulse counter value<br>Flow internal 1<br>Flow internal 2 | 0<br> 110.434<br> 0 |
|                                                            | Input byte                                                               |                                    | <u>6</u> 7<br>□□                                          |                     |

Copyright © Siemens AG Copyright year All rights reserved

#### (5) 通过曲线分析流量特性

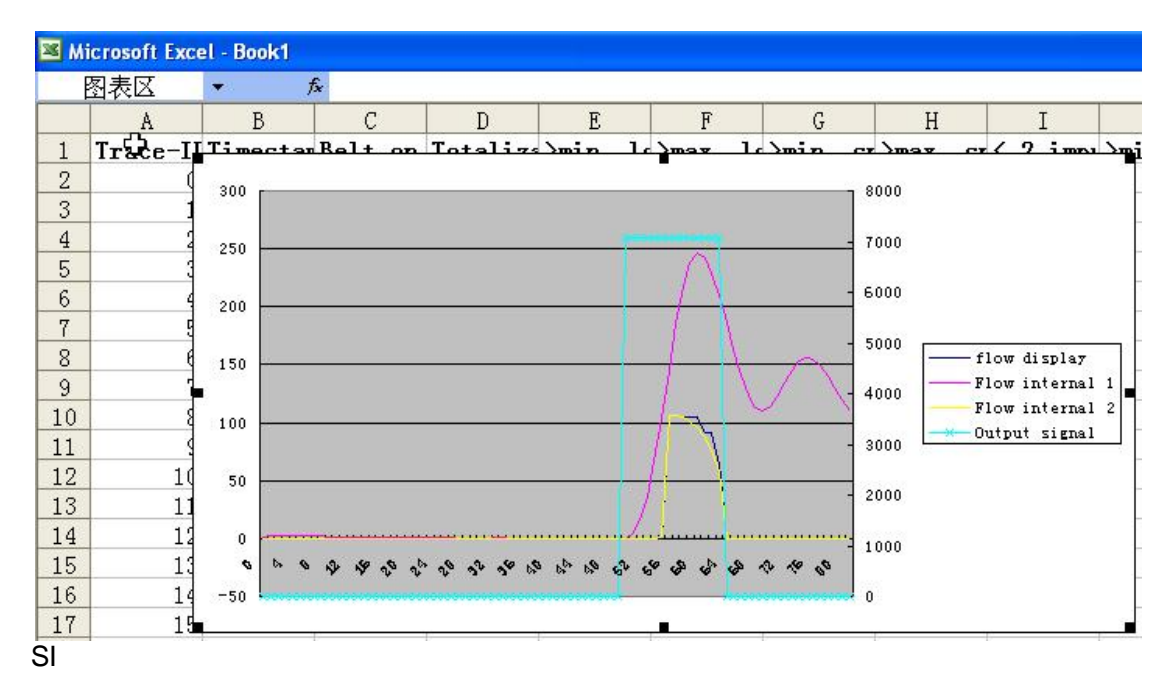

#### 4. SIWAREX FTC Firmware 更新

如果 调试过程中使用西门子提供的例子程序,建议将 SIWAREX FTC 版本进行更新,

步骤如下:

| Image: Silver Tool       V3_FTC_L - V. 3.1         File       Communication       View       Tools       ?         Image: Silver Tools       Rew       Open       Save       Online       Offline                                                                                                    | 3<br>A Print Display Message                                                                           |
|----------------------------------------------------------------------------------------------------|----------------------------------------------------------------------------------------------------|
| Image: Close Tree         Image: Close Tree                                                                                                    | ], 🔲,                                                                                                  |
| Siwatool FTC_L                                                                                                    | Offline                                                                                                |
| <ul> <li>Filter</li> <li>Calibration param. 1</li> <li>Calibration param. 2</li> <li>Calibration param. 3</li> <li>Theoret. Adjustment</li> <li>Basis parameter (DR4)</li> <li>Closs-in-weigh param. 1 (DR6)</li> <li>Interface parameter (DR7)</li> <li>Date &amp; Time (DR8)</li> <li>Application ID (DR9)</li> <li>Loss-in-weight param. 2 (DR1</li> <li>Info</li> <li>Flow rate</li> <li>internal Cut-off freq. 1</li> <li>type internenal filter 1</li> <li>internal Cut off freq. 2</li> </ul> | Communication status       Receive all records from the SIWAREX FTC       Request data record       OK |

#### (1)打开 SIWATOOL 软件,点击 Online

(2)选择 Transfer Firmware,如下图所示:

| Untitled - SIWATOOL_V3_FTC_L - V. 3.1.3 |                           |
|-----------------------------------------|---------------------------|
| File Communication View Tools ?         |                           |
| New Open Save Online Offline Language   | - 🥭 75kg<br>Print Display |
|                                         | ]-                        |
| Tree View 01 Close Tree                 |                           |
| Siwatool FTC_L                          |                           |
| 🗄 🚯 Commisioning                        |                           |
| 🕀 📫 Test preparation                    |                           |
| 🗉 📫 Monitor                             |                           |
| 🕀 📫 Logging                             |                           |
| 🗉 📫 Logging MMC                         |                           |
| 🖃 🗛 Firmware Download                   |                           |
| 🕀 Transfer firmware                     |                           |
|                                         |                           |
|                                         |                           |

(3)选择扩展名为.bin 的版本文件 SWFT3\_V5-3-1,点击 Start transfer 按钮(该文件

可以在西门子网站下载)

| ansfer firmware pplication ID of the module                                     | CONT - NAWI                                            |                                                            | -xxxx        | -xxxx    | - xxxx | - xxxx |
|---------------------------------------------------------------------------------|--------------------------------------------------------|------------------------------------------------------------|--------------|----------|--------|--------|
| pplication ID of the firmwa                                                     | CONT - NAWI                                            | -                                                          | - xxxx       | -        | - **** | - xxxx |
| H:\<br>SecuFEx_2008-12-19_02-0<br>Loss_in_weight_Beta_Vers<br>Liw531bs<br>Setup | I7-48_79474<br>Setup.ra<br>Sion FW<br>Siwstee<br>SWFT3 | os.zip<br>ar<br>EX_FTC_LIW_Qu<br>I2.1.2.sip<br>IV5-3-1.bin | iick_Start_V | 10_ge.dc | iC     |        |
| Siwatool 3.1.3                                                                  |                                                        |                                                            |              |          |        | Ž      |
| u Siwatool 3.1.3<br>■ h:                                                        | All files (                                            | × *)                                                       |              |          |        | La .   |

(4)版本更新需要几分钟时间,请耐心等候。

| - 11- |                  |            |  |
|-------|------------------|------------|--|
|       | Transfer st      | atus       |  |
|       |                  |            |  |
|       | Firmware transfe | r prepared |  |
|       |                  |            |  |

Copyright © Siemens AG Copyright year All rights reserved

#### 5. 常见问题

自动调试完成后,执行命令 158 后,变频器输出频率不随流量变化?

答:DR19 中的参数 Output direct set in %是否设置为 0,如果设置为其他数,那么初始 化完毕后,失重秤不会进入 PID 模式,而是以用户设定的速度百分比运行。

| <ul> <li>Automatic parameters (DR19)</li> <li>Info</li> <li>Automatic parameters</li> </ul> |       |       |
|---------------------------------------------------------------------------------------------|-------|-------|
| Output direct set in %                                                                      | 0     | 0     |
| Output 1 for automatic set up in 9                                                          | 2000  | 2000  |
| factor for automatic device param                                                           | 2     | 2     |
| Autom. Characteristic on/off                                                                | on    | on    |
| time for autom. Start up                                                                    | 20000 | 20000 |
| Output 2 for automatic set up in 9                                                          | 4000  | 4000  |
| Output 3 for automatic set up in 9                                                          | 7000  | 7000  |
| Output 4 for automatic set up in 9                                                          | 9000  | 9000  |

PID 控制器的比例系数如何设定?流量设定值如何设定?

答:SIWAREX FTC 内部 PID 控制器的比例系数随着设定值与实际值的偏差大小在某个 范围内自动调整,即 DR12 中的 Gain factor Kp min 和 Gain factor Kp max,上述参数在 自动初始化过程中自动获取,用户可以根据自己的需要进行微调。

Autom. Start 命令 165、166 和 167 有什么区别?

答:命令 165:获取 DR11 中的设备特性参数;

命令 166:获取 DR11 中的设备特性参数,然后投入容积模式;

命令 167:获取 DR11 中的设备特性参数,在容积模式下工作少许时间,随后投入重力 配料模式;

(4) 命令 Auto/Vol 和 Auto/grav, 与 Dosing on 模式之间什么关系?

Dosing on (150):启动体积配料模式,DR13 中定义的物料特性可以对流量起补偿作 用;但是不会根据料位高低进行补料;

Auto/Vol(157):启动体积配料模式,DR13 中定义的物料特性可以对流量起补偿作用, 根据料位高低进行补料;

16

Auto/grav(158):启动重力配料模式,此时 PID 控制器起作用,根据料位高低进行补料;

但是上述三种配料模式都可以通过 Dosing off 进行停止;

(5)empty on 启动排料,排料结束后,为什么执行了 empty off 电机还在运行?

答:通过观察 DR32 中的状态,可以看到执行 empty off 命令后,Dosing on 仍在执行, 所以还必须执行 Dosing off,电机才能停止转动。

(6)我想用 FTC 模块中的 CI+、CI-高速计数功能,在 SIWATTOOL 中的 DR30 /Fulse counter value 能监控到此值,但在 S7 中的 DB18 没有 DR30 中的内容,无法在 PLC 中 读到此值,请问有什么办法可以解决?

答:SIWAREX FTC 是一款多功能称重模块,可以用于失重秤,还可以用于皮带秤。当 用于失重秤时,过程参数保存在 DR32 中;当用于皮带秤或者其他应用时,过程值保存 在 DR30 中,此时 CI+、CI-用于连接速度传感器的脉冲信号。失重秤应用中 CI+、CI-没 有意义。

(7) 如何实现补料?

答:在 DR6 中设置补料方式:

按照物位进行补料:Start refilling by (0.0.1%)和 End refilling by (0.0.1%)

按照时间进行补料:Filling time

如果 Filling time=0,则自动按物位补料,否则按时间进行补料;

#### (8)为什么在 DB18.DBD744 中看不到毛重值?

| DB18.DBD | 744 | "DB | _SCALE | _FTC". | .s_PROCE | SS_ | VALUES.r | _GROSS_ | WEIGHT_ | _PROC | FLOATING | _POINT | 0.0 |
|----------|-----|-----|--------|--------|----------|-----|----------|---------|---------|-------|----------|--------|-----|
|          |     |     |        |        |          |     |          |         |         |       |          |        |     |

答: 请确认 SIWAREX FTC 是否工作在 Loss-in-weight 模式下,SIWAREX FTC 默认的 工作模式为 Belt Scale。注意一定要在服务模式下,修改工作模式,用户可以通过 SIWATOOL FTC 软件修改,参见步骤(3);也可在 STEP7 中查看工作模式,如下图 所示:

通过命令 203 读取 DR3 中的内容,然后查看 DB18.DBB179 的数值:

如果 DB18.DBB179=3,则说明 FTC 工作在皮带秤模式;

如果 DB18.DBB179=4,则说明 FTC 工作在失重秤模式;

| DB18. DBW     6     "DB_SCALE_FIC".i_CMD_INPUT     DEC     203     203       DB18. DBX     8.0     "DB_SCALE_FIC".i_CMD_ENABLE     BOOL     false     true | DB18.DBB | 179 | "DB_SCALE_FTC".s_JUST_DAT.b_SCALE_TYPE | DEC  | 3     |      |
|----------------------------------------------------------------------------------------------------|----------|-----|----------------------------------------|------|-------|------|
| DB18_DBX 8.0 "DB_SCALE_FIC", bo_CMD_ENABLEBOOLFalsetrue                                                                                                    | DB18.DBW | 6   | "DB_SCALE_FTC".i_CMD_INPUT             | DEC  | 203   | 203  |
|                                                                                                    | DB18.DBX | 8.0 | "DB_SCALE_FTC".bo_CMD_ENABLE           | BOOL | false | true |